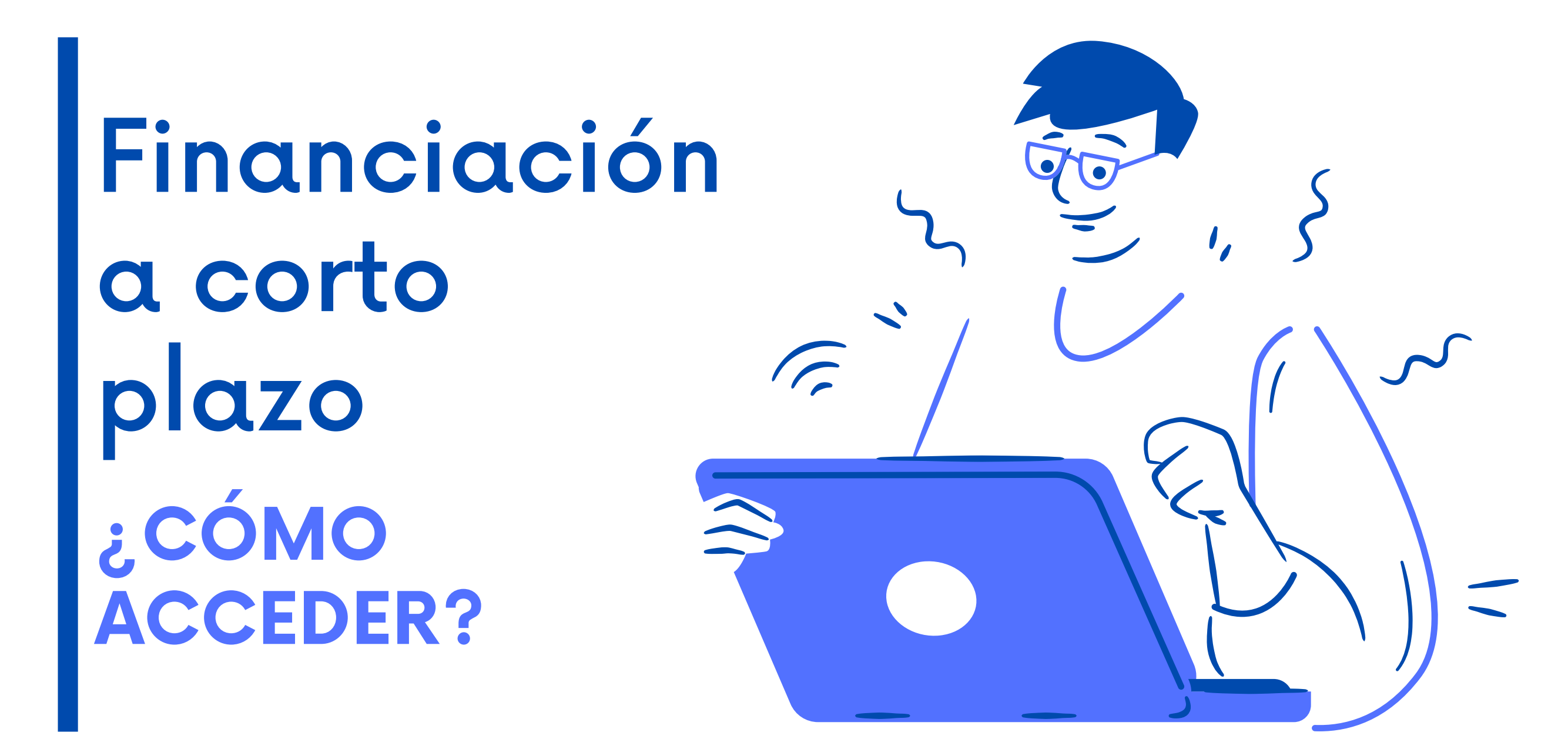

Selecciona el tipo de financiación en el vagón "Plazos y
formas de pago", al realizar tu automatricula y valida el horario.

En el portal de estudiantes selecciona el enlace
"Financiaciones", completa el formulario y guarda el PDF que se genere.

- 03 Completa los documentos correspondientes para la solicitud de la financiación. Consultalos <u>aqu</u>í.
- 04 Digitaliza los documentos, incluyendo los cheques o el pagaré.

Envia los documentos digitalizados al correo

05 <u>financiacion.cortoplazoutadeo@utadeo.edu.co.</u> En caso de ser necesario, un asesor de Apoyo Financiero te contactará.

En máximo 2 días hábiles recibirás un correo notificando el
estado de tu solicitud. Si es aprobada se indicarán los pasos a seguir para la legalización del crédito con la universidad.

## Si tienes algún inconveniente contáctanos en <u>CREA Soluciones en Línea</u>

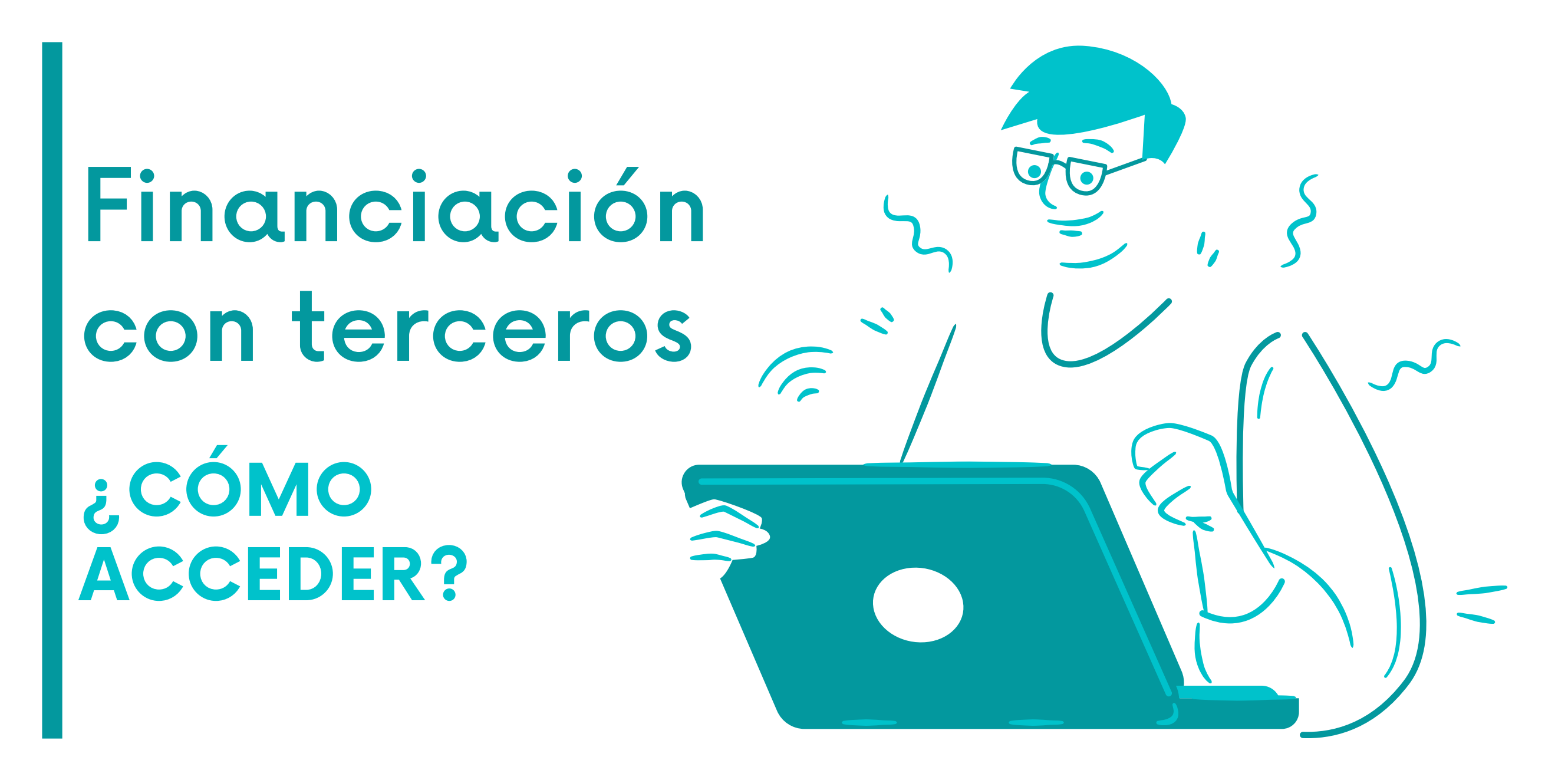

- Selecciona el tipo de financiación en el vagón "Plazos y formas de pago", al realizar tu automatricula y valida el 01 horario.
- En el portal de estudiantes selecciona el enlace "Financiaciones", completa el formulario y guarda el PDF que 02 se genere.

- Escoje la entidad financiera entre las opciones que brinda 03 Utadeo y realiza la solicitud directamente con ellos.
- Si la solicitud de crédito con la entidad financiera es 04 aprobada, este se encargará de informar a la Universidad.

05

En máximo 3 días hábiles recibirás un correo notificando la aprobación de la financiación. Se generará una orden de matrícula por el saldo si el crédito con la entidad financiera no fue por el 100% del valor de la matrícula.

Si tienes algún inconveniente contáctanos en **CREA Soluciones en Línea** 

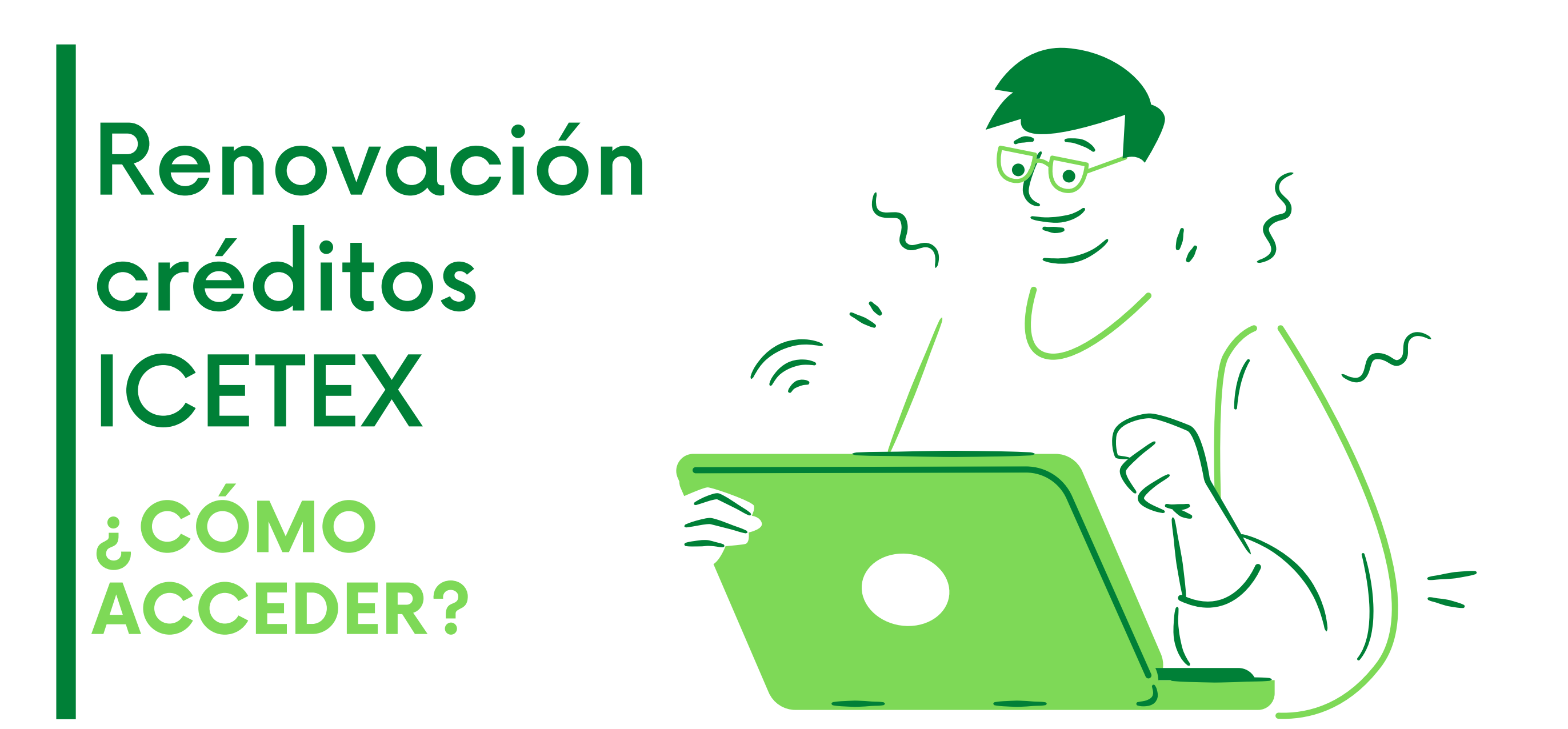

Selecciona el tipo de financiación en el vagón "Plazos y formas de pago", al realizar tu automatricula y valida el 01 horario.

En el portal de estudiantes selecciona el enlace 02 "Financiaciones", completa el formulario y guarda el PDF que se genera.

Ingresa a la página del <u>ICETEX</u> y realiza la Actualización de 03 Datos. Guarda un PDF de la renovación.

Completa los documentos correspondientes para la renovación del crédito ICETEX y digitaliza todos los 04 documentos.

Envia los documentos ingresando al Portal de Servicios en Línea, en la sección Otros Trámites Académicos. Ahí debes elegir Renovación Icetex o Renovación Pilo paga/Generación E

06

05

En máximo 3 días hábiles recibirás un correo notificando la aprobación de la financiación. Se generará una orden de matrícula por el saldo si el crédito con el ICETEX no es por el 100% del valor de la matrícula.

Si tienes algún inconveniente contáctanos en **CREA Soluciones en Línea**